## Instructions on how to access eLearning from your mobile device

## iPhone, iPad or Android Devices

- You will need to download an app to view the program on these devices. Search for the "Puffin Web Browser" app and download either the free trial version (16 days) or full version.
- Open the Puffin App on your device.
- Enter the web address provided by your facility.
- Enter your access code and tap "Go."

## **Kindle Fire or Nook Color**

- Kindle Fire turn your flash settings on. This is located under Settings/Behavior/Enable Flash.
- Open your web browser and enter the web address provided by your facility
- Enter your access code and tap "Go."
- "Notes" option does not work on Nook Color
- To access PDF attachments, tap on the 😴 icon in bottom left corner.

## **All Mobile Devices**

- Check to make sure your volume is on and adjusted correctly.
- Make sure you have the latest version of <u>Acrobat Reader</u> installed.
- To view animation on page 26
  - Tap on icon in the top right corner.
  - Select "mouse" in the bottom right.
  - A track pad will appear that is controlled by clicking and holding with both fingers and moving the magnifier glass over image.

For more information about the eLearning program, please contact your healthcare provider. Contact device support or app support for app related questions.

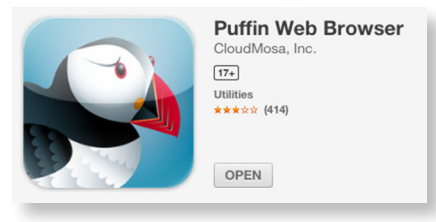

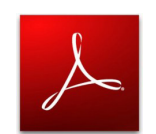

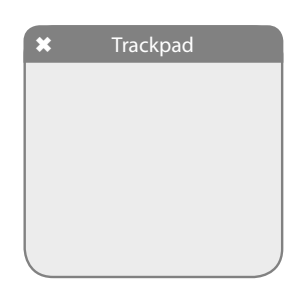